Log into <u>Self-Service</u> Select Graduation Overview

Click on *Review My Academic Progress* 

Review your degree and major(s) to ensure the information is correct. If your degree, major or anticipated completion date is not correct proceed with completing the application process at this time. Notify <u>registrar@wittenberg.edu</u> of the change that should be made. If a change in major, the Registrar's Office will get the necessary approval and notify you once confirmation has been received; you can then continue with the application process. Not correcting this information to the submission of your graduation application can Once you have determined all information is correct, go back to the Graduation Application and click on Apply

The default to the questions below is Yes; toggle on the question if your response is No

| Commencement Details | and the second second second second second second second second second second second second second second second |  |
|----------------------|----------------------------------------------------------------------------------------------------|--|
|----------------------|----------------------------------------------------------------------------------------------------|--|

| ( ) \ | Will you attend commencement? |
|-------|-------------------------------|
|       |                               |
|       |                               |
|       |                               |
|       |                               |
|       |                               |
|       |                               |
|       |                               |
|       |                               |
|       |                               |
|       |                               |
|       |                               |
|       |                               |
|       |                               |
|       |                               |
|       |                               |
|       |                               |
|       |                               |
|       |                               |
|       |                               |
|       |                               |
|       |                               |
|       |                               |
|       |                               |

If you wish your diploma mailed to you, toggle to NO for the second question and your mailing address will appear or you can change the address by clicking *Ship to New Address* 

|                     | <u> </u>                 |                         |  |
|---------------------|--------------------------|-------------------------|--|
| Diploma Mailing-Ado | iress<br>mailing address |                         |  |
|                     |                          | 123 Home Road           |  |
|                     |                          |                         |  |
|                     |                          | n deix to spons spideou |  |
|                     |                          |                         |  |

Once you have completed the application, click

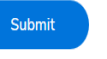

You will receive a notification letting you know it was submitted correctly.

|                                                                         |                                    |                                               | 1                                             |
|-------------------------------------------------------------------------|------------------------------------|-----------------------------------------------|-----------------------------------------------|
|                                                                         |                                    |                                               |                                               |
|                                                                         |                                    |                                               |                                               |
|                                                                         |                                    |                                               |                                               |
|                                                                         |                                    |                                               |                                               |
|                                                                         |                                    |                                               |                                               |
|                                                                         |                                    |                                               |                                               |
|                                                                         |                                    |                                               |                                               |
| wtodźnetho Czedyzt <u>ien damkestien cem</u>                            | onundouthe Analication Statuses.   | an an an an an an an that for                 | zhmieriez of the ambiention is also doozz     |
| ntodánske Gredys <u>tionstanliontionsen</u><br>na tionstanske list      | om an dauthe stralientien. Statue  | - 1                                           | abinitation of the amplication is also domage |
| utod in the Cardyst <u>ion combestion com</u>                           | ononidantheotaxlication fizitaes.  |                                               | shwimer of the amplication is also down       |
| utoddacha Swedy <u>stan tamkantan ann</u><br>ar than der L <u>a</u> th  | ov.vr.danthestanliention.Otypus    | - 11. 2010 - 11.11. 2004 - 200 <b>- 7</b> 869 | ubmission afthe amplication is also donum     |
| ntedønske Cædy <u>stion Jankastion som</u><br>ne tionedre li <u>t</u> i | on our dantification Atopics       | - 11. 2019 - 11. 11. 2004                     | se every an ever express                      |
| ntodánsko Gredy <u>stán smilantán com</u>                               | orunn dan the unalientien. Appaese |                                               | abadenie ale doman<br>                        |

| Maior | Application Status | Drimary Dromage | of Chudu |
|-------|--------------------|-----------------|----------|
|       |                    |                 |          |
|       | MATHEMATICS        |                 |          |
|       |                    |                 |          |
|       |                    |                 |          |
|       |                    |                 |          |
|       |                    |                 |          |